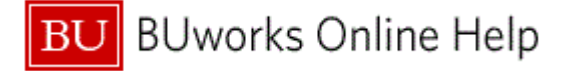

# Introduction

# Process and Trigger

Perform this procedure when you need to post amounts from fulfillment of Internal Service Requests for individual or selected orders.

An example includes:

• When G/L entries related to an Internal Service Request need to be posted.

## Prerequisites

• Internal Service Request must exist

#### Menu Path

Use the following menu path to begin this transaction:

• Portal → Finance → ISR Request - Fulfillment

### **Transaction Code**

Portal

### **Tips and Tricks**

• At times you may need to use your scroll bar to view additional information.

### Reports

None

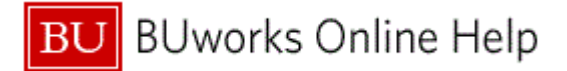

## Procedure

**1.** Start the transaction using the above menu path or transaction code.

# **ISR Request - Fulfillment (Finance)**

| BU BUworks Cer                                                                                                    | ntral                                                                             |   |
|----------------------------------------------------------------------------------------------------|-----------------------------------------------------------------------------------|---|
| Home Employee Self-Service<br>ISR Provider   ISR Fulfillment<br>Detailed Navigation<br>• ISR Request - Fulfillment | Manager Self-Service Procurement Worklist WebGUI Finance                          |   |
|                                                                                                    | Provider: * To * File Name Provider: * * File Name Provider: * * File Name * Exit | 2 |

2. Click on the Provider field and Select the Drop Down Menu

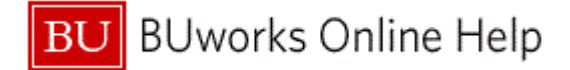

|     | BU               | BUworks Ce                                      | ntral                                    |                                                                                                    |                                                                                                    |                                                              |                                  |     |  | <u>Log off</u> |
|-----|------------------|-------------------------------------------------|------------------------------------------|----------------------------------------------------------------------------------------------------|----------------------------------------------------------------------------------------------------|--------------------------------------------------------------|----------------------------------|-----|--|----------------|
|     | Home<br>ISR Prov | Employee Self-Service<br>ider   ISR Fulfillment | Manager Self-Service                     | Procurement                                                                                                    | Worklist                                                                                                    | WebGUI                                                       | Finance                          |     |  |                |
|     | Detaile<br>ISR R | d Navigation<br>equest - Fullfillment           |                                          | Inter                                                                                                    | nal Servic                                                                                                    | ce Reque                                                     | st Fullfillme                    | ent |  |                |
| 3 - |                  |                                                 | Provider: *<br>© File Name<br>[#] Search | CAS Electronic Dr<br>Telecomunication<br>Marketing&Comm<br>Marketing&Comm<br>Marketing&Comm<br>Marketing&Comm<br>Marketing&Comm<br>Marketing&Comm<br>Mai Services - Bu<br>Laboratory Anima | esign Facility<br>Services<br>BU Producti<br>Photography<br>Design / Prin<br>New Media/<br>aintenance<br>IK Mail<br>I Science Cer | ons<br>y<br>t Communicat<br>Interactive De<br>nter (LASC)- : | ions<br>Isign<br>Special Service | 25  |  |                |

3. In this example Telecommunication Services was selected from the listed items

Telecomunications Services

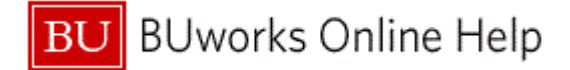

|     | BU               | BUworks Cei                                     | ntral            |                                          |                                                 |            |         |              |           |  |  | <u>Log off</u> |
|-----|------------------|-------------------------------------------------|------------------|------------------------------------------|-------------------------------------------------|------------|---------|--------------|-----------|--|--|----------------|
|     | Home<br>ISR Prov | Employee Self-Service<br>ider   ISR Fulfillment | Manager Sel      | If-Service                               | Procurement                                     | Worklist   | WebGUI  | Finance      |           |  |  |                |
|     | Detaile          | d Navigation<br>equest - Fullfillment           |                  |                                          | Interr                                          | nal Servic | e Reque | st Fullfillm | ent       |  |  |                |
| 4 - |                  |                                                 | Prov<br>©<br>O F | vider: * T<br>Re<br>File Name Search for | elecomunications<br>equest Number:<br>Documents | Services   | To      |              | ▼<br>] \$ |  |  |                |
|     |                  |                                                 |                  |                                          |                                                 |            |         |              |           |  |  |                |

4. To display a list of Internal Service Requests Click the Search for Documents button

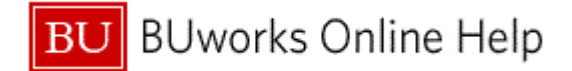

| me En<br>R Fulfillme | nployee Self-Service             | Manaş | ger Self-Servic | e Finance         | ACCT XWa       | lk Rep    | orting Procurement W         | orklist W | ebGUI                  |               |              | _                    | - |
|----------------------|----------------------------------|-------|-----------------|-------------------|----------------|-----------|------------------------------|-----------|------------------------|---------------|--------------|----------------------|---|
| tailed Na            | wigation                         | -     | Cuttin          | ent for ISDND 0/  | 40022507 Line  | 00001 em  |                              |           |                        |               |              |                      |   |
| R Reque              | est - Fulfillment<br>st- Display |       | <b>V</b> Follow | ent for iskink st | 40022397 Ellie | 00001 500 | ccessiully posted.           |           |                        |               |              |                      |   |
| lated Lin            | nks                              | -     |                 |                   |                |           | Internal Ser                 | vice Req  | uest Fullfillment      |               |              |                      |   |
| Help                 |                                  | _     |                 |                   |                |           |                              |           |                        |               |              |                      |   |
|                      |                                  |       | Rea             | uest Do           | ocumen         | t De      | tails                        |           |                        |               |              |                      |   |
|                      |                                  |       | Prov. ID        | Prov. Name        | Document No    | Line No   | Description                  | Amount    | Already Charged Amount | Charge Amount | Posting Date | Completion Indicator |   |
|                      |                                  |       | 000027          | BU Police Dept    | 9040022446     | 00001     | BU PD                        | 200.00    | 0.00                   | _ 0.00        | 05/02/2013   |                      |   |
|                      |                                  |       | 000027          | BU Police Dept    | 9040022597     | 00001     | Estimate                     | 600.00    | 250.00                 | 100.00        | 05/02/2013   | <b>v</b>             |   |
|                      |                                  |       | 000027          | BU Police Dept    | 9040021744     | 00001     | BUPD                         | 40,000.00 | 1,843.37               | 0.00          | 05/02/2013   |                      |   |
|                      |                                  |       | 000027          | BU Police Dept    | 9040022833     | 00001     | details will show on reports | 280.00    | 0.00                   | 0.00          | 05/02/2013   |                      |   |
|                      |                                  |       | 000027          | BU Police Dept    | 9040022573     | 00001     | BUPD Detail                  | 200.00    | 0.00                   | 0.00          | 05/02/2013   |                      |   |
|                      |                                  |       | 000027          | BU Police Dept    | 9040021973     | 00001     | Reception Coverage           | 100.00    | 100.00                 | 0.00          | 05/02/2013   |                      |   |
|                      |                                  |       | 000027          | BU Police Dept    | 9040020446     | 00001     | Police Detail                | 100.00    | 8,777.64               | 0.00          | 05/02/2013   |                      |   |
|                      |                                  |       | 000027          | BU Police Dept    | 9040020490     | 00001     | BUPD for UO2012 Details      | 2,000.00  | 8,238.07               | 0.00          | 05/02/2013   |                      |   |
|                      |                                  |       | 000027          | BU Police Dept    | 9040022116     | 00001     | IFC officer 5 hrs 9/7/12     | 260.00    | 270.00                 | 0.00          | 05/02/2013   |                      |   |
|                      |                                  |       |                 |                   |                |           |                              |           |                        |               |              |                      |   |
|                      |                                  |       |                 |                   |                |           |                              |           |                        |               |              |                      |   |
|                      |                                  |       |                 |                   |                |           |                              |           |                        |               |              |                      |   |
|                      |                                  |       |                 |                   |                |           |                              |           |                        |               |              |                      |   |
|                      |                                  |       |                 |                   |                |           |                              |           |                        |               |              |                      | - |
|                      |                                  |       |                 |                   |                |           |                              |           |                        |               |              |                      |   |

5. As required, complete/review the following fields:

| Field                 | R/O/C    | Description                                              |
|-----------------------|----------|----------------------------------------------------------|
| Charge Amount for ISR | Required | Amount to be charged to the Internal Service<br>Request. |
|                       |          | Example:<br>50                                           |

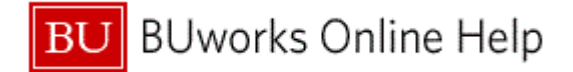

#### **ISR Request - Fulfillment**

| BU BUworks Ce                                  | entral |                 |         |              |          |                        |               |                      |   | <u>Log off</u> |
|------------------------------------------------|--------|-----------------|---------|--------------|----------|------------------------|---------------|----------------------|---|----------------|
| Home Employee Self-Service                     | Manage | er Self-Service | Procure | ment Work    | list We  | bGUI Finance           |               |                      |   |                |
| ISR Provider   ISR Fulfillment                 |        |                 |         |              |          |                        |               |                      |   |                |
| <[>]                                           | -      |                 |         |              |          |                        |               |                      |   |                |
| Detailed Navigation                            |        |                 |         |              |          |                        |               |                      |   |                |
| <ul> <li>ISR Request - Fullfillment</li> </ul> |        |                 |         |              |          | Internal S             | Service Requ  | est Fullfillment     |   |                |
|                                                | _      |                 |         |              |          |                        |               |                      |   |                |
|                                                |        |                 | 4 . 5   |              |          | 4-11-                  |               |                      |   |                |
|                                                |        | Reque           | est D   | ocume        | nt De    | etalis                 |               |                      |   |                |
|                                                |        | Document No     | Line No | Description  | Amount   | Already Charged Amount | Charge Amount | Completion Indicator |   |                |
|                                                |        | 9050000052      | 00001   | 8888         | 110,00   | 0,00                   | 50            |                      |   |                |
|                                                |        | 905000066       | 00001   | dfbsdfg      | 10,00    | 0,00                   | 0,00          |                      |   |                |
|                                                |        | 905000000       | 00001   | various jobs | 735,00   | 10,00                  | 0,00          |                      |   |                |
|                                                |        | 9050000012      | 00001   | pipettes     | 1.000,00 | 1,00                   | 0,00          |                      |   |                |
|                                                |        | 905000032       | 00001   | sdfgsdfb     | 10,00    | 0,00                   | 0,00          |                      |   |                |
|                                                |        | 905000045       | 00001   | testin       | 150,00   | 0,00                   | 0,00          |                      |   |                |
|                                                |        | 905000094       | 00001   | Test Split   | 1.000,00 | 1,00                   | 0,00          |                      |   |                |
|                                                |        | 905000013       | 00001   | air nails    | 100,00   | 10,00                  | 0,00          |                      |   |                |
|                                                |        | 905000014       | 00001   | ducks        | 3.333,00 | 0,00                   | 0,00          |                      |   |                |
|                                                |        | 905000001       | 00001   | Paint Wall   | 50,00    | 0,00                   | 0,00          |                      |   |                |
|                                                |        | 905000015       | 00001   | ducks        | 3.333,00 | 4.333,00               | 0,00          |                      |   |                |
|                                                |        |                 |         |              |          |                        |               |                      |   |                |
|                                                |        |                 |         |              |          |                        |               |                      |   |                |
|                                                |        |                 |         |              |          |                        |               |                      |   |                |
|                                                |        |                 |         |              |          |                        |               |                      | * |                |

6. As required, complete/review the following fields:

| Field       | R/O/C    | Description |
|-------------|----------|-------------|
| Posted Date | Optional |             |
|             |          | Example:    |
|             |          | 05/02/2013  |

7. To close the entry Click the **Completion Indicator** check box  $\Box$ . This action will indicate that this request has been fulfilled completely and closed.

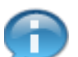

The completion indicator is checked because fulfillment for this order is complete.

# ISR Request - Fulfillment (Finance)

| 9050000014 | 00001 | ducks      | 3.333,00 | 0,00     | 0,00 |   |
|------------|-------|------------|----------|----------|------|---|
| 905000001  | 00001 | Paint Wall | 50,00    | 0,00     | 0,00 |   |
| 9050000015 | 00001 | ducks      | 3.333,00 | 4.333,00 | 0,00 |   |
|            |       |            |          |          |      |   |
|            |       |            |          |          |      |   |
|            |       |            |          |          |      |   |
|            |       |            |          |          |      | - |
|            |       |            |          |          |      |   |

8. To fulfill another Internal Service Request, Click the Scroll button 🔽 to display additional ISR's.

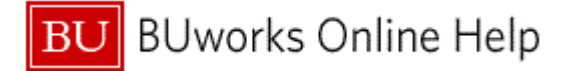

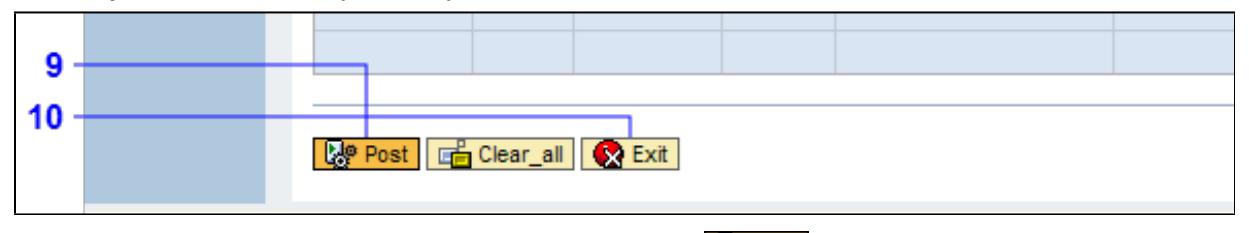

9. To Post and Save the entries, Click the Post button

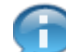

The system displays the message: "Fulfillment for ISRNR XXXX Line XXXX successful posted" for each successful posting.

- **10.** Click the **Exit** button **Exit** until you return to the *ISR Provider* screen.
- **11.** The transaction is complete.

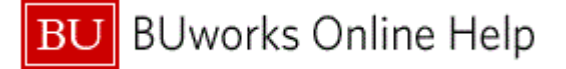

# **Results and Next Steps**

You have posted amounts from fulfillment of Internal Service Requests for individual or selected orders.